アカウント一覧

SalesCrowd

♥ このページをブックマーク

担当者新規登録

該当件数4件

表示件数 100 ~

| 編集 | 削除 | 紐付け | アカウントID 🛟 | 名前 🛟  | フリガナ 🛟 | メールアドレス 🛟 | 権限 🛟 | 電話設定 🛟 | オートコール 💲 |
|----|----|-----|-----------|-------|--------|-----------|------|--------|----------|
|    | ×  | Ø   | CE        | 00 00 | テストテスト |           | 管理者  | 無し     | OFF      |
|    | ×  | Ø   | CE        | 0000  | テストテスト |           | 社員   | 無し     | OFF      |
|    | ×  | Ø   | CE        | 0000  | テストテスト |           | バイト  | 無し     | OFF      |
|    | ×  | Ø   | CE        | 0000  | テストテスト |           | バイト  | 無し     | OFF      |

## ~アカウント毎のオートコール状態(ON/OFF)を確認する方法~

最終更新日:2023年9月22日

Ŧ

アカウント一覧

SalesCr Owd

♥ このページをブックマーク

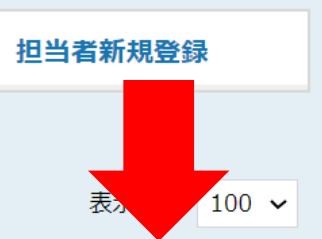

該当件数4件

| 編集 | 削除 | 紐付け | アカウントID 🛟 | 名前 🛟  | フリガナ 💲 | メールアドレス 💲 | 権限 🛟 | 電話設定 💲 | オートコール 💲 |
|----|----|-----|-----------|-------|--------|-----------|------|--------|----------|
|    | ×  | Ø   | CE        | 00 00 | テストテスト |           | 管理者  | 無し     | ON       |
|    | ×  | Ø   | CE        | 0000  | テストテスト |           | 社員   | 無し     | OFF      |
|    | ×  | Ø   | CE        | 0000  | テストテスト |           | バイト  | 無し     | OFF      |
|    | ×  | Ø   | CE        | 0000  | テストテスト |           | バイト  | 無し     | OFF      |

管理者権限の方の場合、 他の架電者の方がオートコールをONにして架電を行っているか アカウント一覧で確認することができます。 Ŧ

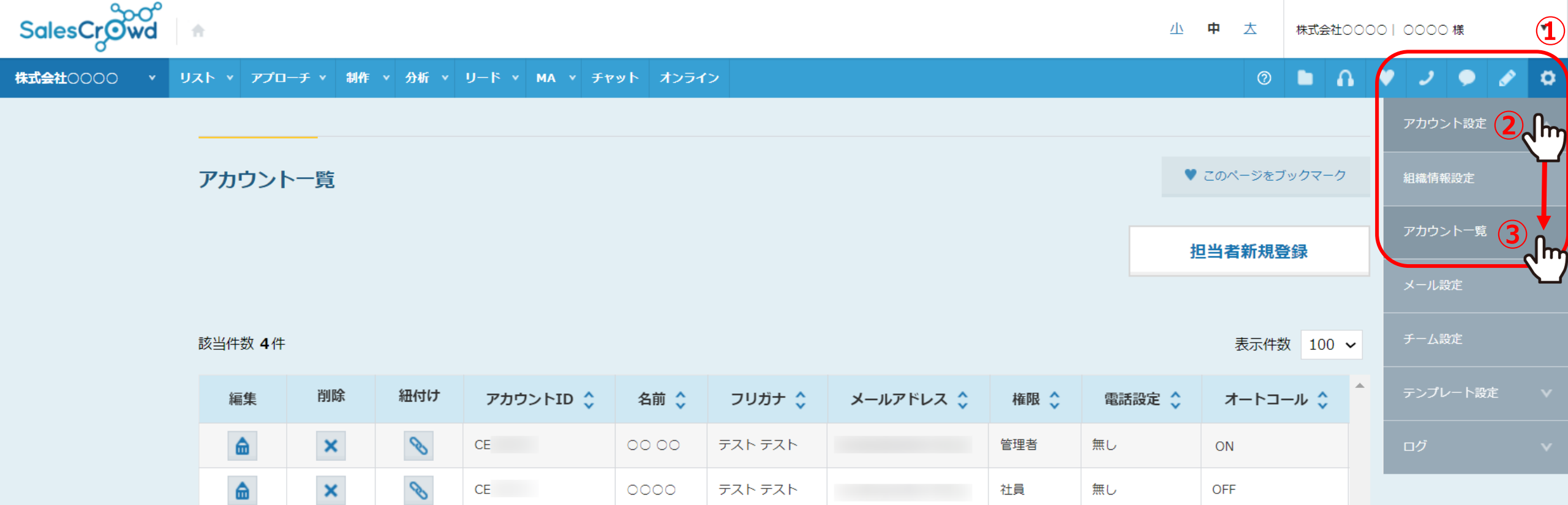

テスト テスト

テスト テスト

テスト テスト

無し

無し

無し

社員

バイト

バイト

OFF

OFF

OFF

CE

CE

CE

۵

×

×

S

S

0000

0000

0000

①右上の歯車マークをクリックし、 ②「アカウント設定」より③「アカウント一覧」を選択します。

♥ このページをブックマーク

## 🖿 🗛 💙 🧈 🖉 🔅

Ŧ

## アカウント一覧

SalesCr**Owd** 

| 株式会社0000 × リスト × アプローチ × 制作 × 分析 × リード × MA × チャット オンライン 💿 🖿 🎧 💙 🍠 🔿 🔿 |                                     |                         |          |       |                |             |               |          |       |                  |      |        |         |      |        |    |  |                 |     |  |
|------------------------------------------------------------------------|-------------------------------------|-------------------------|----------|-------|----------------|-------------|---------------|----------|-------|------------------|------|--------|---------|------|--------|----|--|-----------------|-----|--|
| <b>全件</b> (100)                                                        | 未作業(                                | 94)                     | 作業済み (6) | 掛け    | <b>†直し</b> (1) | 架電          | <b>済み</b> (3) | 受付拒否(0   | )) 受付 | <b>打資料請求</b> (0) | 本人不  | 在 (0)  | 本人拒社    | HELP | 担当者新   |    |  | <b>旦当者新規登</b> 録 | 視登録 |  |
|                                                                        | アプローチ画面 全件 ⑦                        |                         |          |       |                |             |               |          |       |                  |      |        | 表 100 ~ |      |        |    |  |                 |     |  |
|                                                                        | 架電 DM 一斉架電 一斉メール お問い合わせ FAX 郵送DM 手紙 |                         |          |       |                |             |               |          |       |                  |      | 権限 💲   | 電話      | 設定 💲 | オートコール | \$ |  |                 |     |  |
|                                                                        | 検索した                                | 検索したいキ 人力してください 検索 詳細検索 |          |       |                |             |               |          |       |                  |      | 管理者    | 無し      |      | ON     |    |  |                 |     |  |
| (                                                                      | オートコール                              | C                       |          | OFF   | 最終架            | 電日時:        | 年 /月/日 (      | 日 ~ 年/月/ |       |                  |      | 台本/参   | 考資料     |      | 社員     | 無し |  | OFF             |     |  |
| , C                                                                    | 該当件数 <b>100</b> 件                   |                         |          | 表示項目の | カスタマイズ         |             | CSVダウンロート     | *        |       | 表示件数 100         | ✔ 移動 | 1 1    | 100     |      | バイト    | 無し |  | OFF             |     |  |
|                                                                        | 非通知モード:                             | OFF                     |          |       |                | _           |               |          |       |                  |      |        |         |      | バイト    | 無し |  | OFF             | J   |  |
|                                                                        | アプローチ                               | 詳細                      | 結果登録     | 履歴    | 禁止 💲           | Web<br>閲覧 🗘 | アプローチリス       | 、卜名称 🛟   |       | 企業名 🛟            |      | 最終架電日時 | ÷ 🗘 📩   |      |        |    |  |                 |     |  |
|                                                                        | ン                                   | 詳細 >                    | 結果登録 🗸   | 履歴 🗸  |                |             |               |          |       |                  |      |        |         |      |        |    |  |                 |     |  |
|                                                                        | 2                                   | 詳細 >                    | 結果登録 ✔   | 履歴 ▼  |                |             |               |          |       |                  |      |        |         |      | ]      |    |  |                 |     |  |

アカウント一覧で「オートコール」の項目がONになっている場合は、 その方がSalesCrowdにログインした際に、アプローチ画面でオートコールがONになっている状態です。

※ON/OFFはアプローチ画面でのみ切り替えることができます。